## Qianxin SSLVPN Installation and Usage Manual

For easy access to BIMSA's intranet resources while on business trips or at home, we will offer an SSL VPN solution.

1.Download the software

Software download link: <u>https://appstore.qianxin.com/app/download</u> Please download the corresponding client according to your needs.

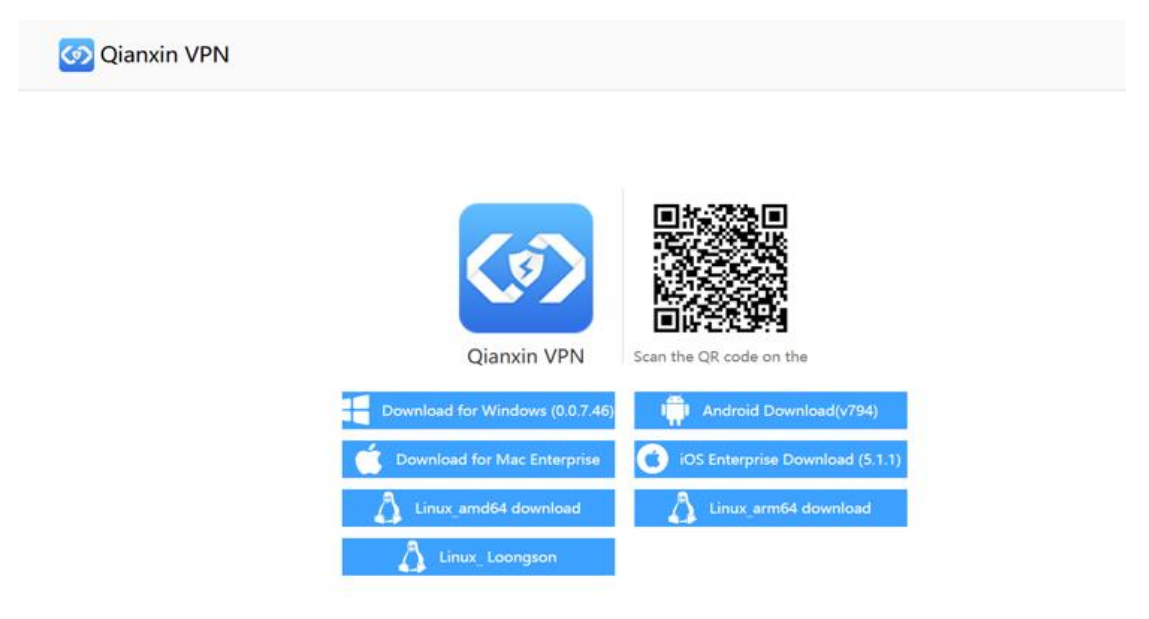

## 2.Install the software

Find the downloaded client software,;

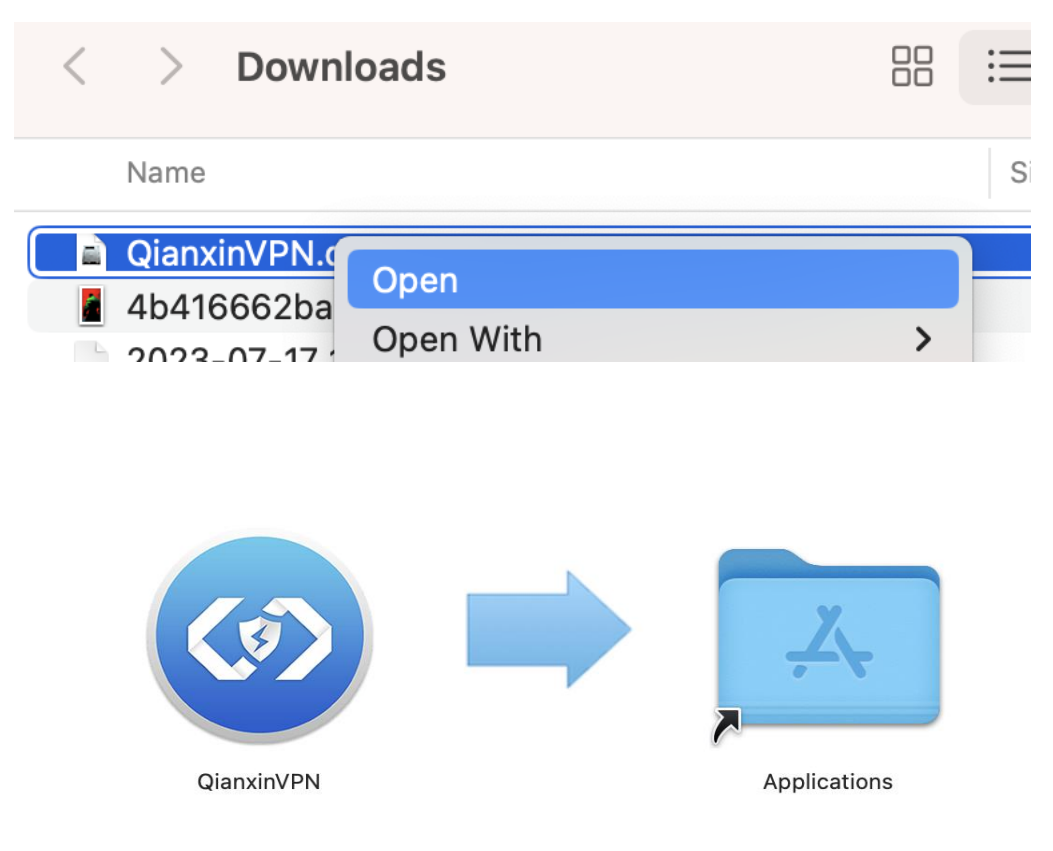

## 3. Configuration and login

Find the installed QianxinVPN in Launchpad and open it, and enter the server address and port,;

| server | ip: | SS | lvpn.bimsa.cn |
|--------|-----|----|---------------|
| server | por | t: | 4440          |

| Q Search       |                 |          |            |
|----------------|-----------------|----------|------------|
| Microsoft Word | Microsoft Excel | OneDrive | QianxinVPN |
|                |                 |          |            |

"QianxinVPN"can't be opened because Apple cannot check it for malicious software; If you receive a message saying "'QianxinVPN' can't be opened because Apple cannot check it or malicious software," please go to 'System Preferences,' find 'Security & Privacy,' then select the 'Security' tab. From there, choose 'Open Anyway' regarding the message that "'QianxinVPN' was blocked..."

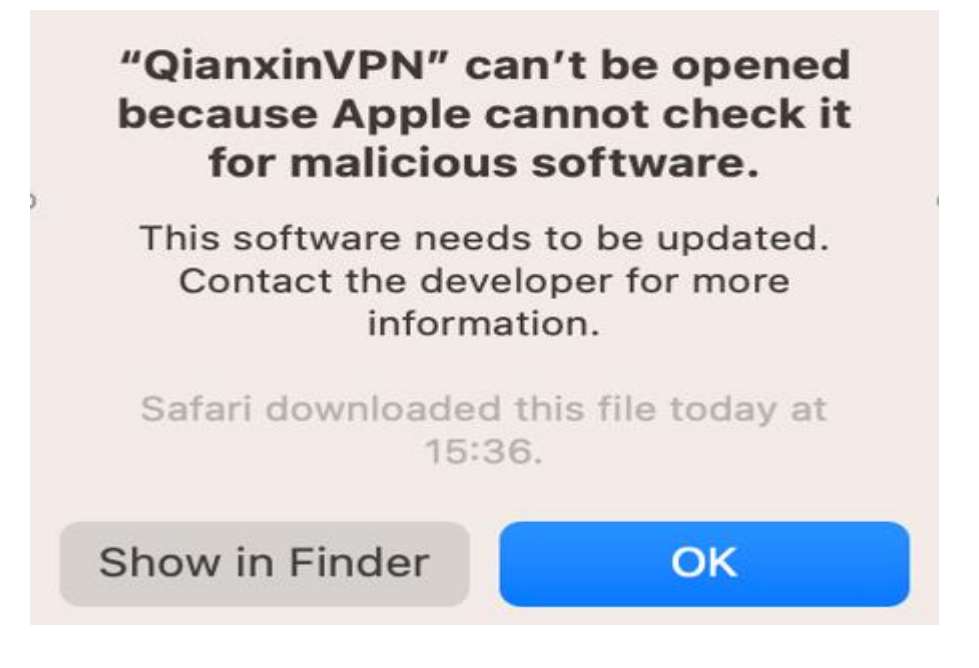

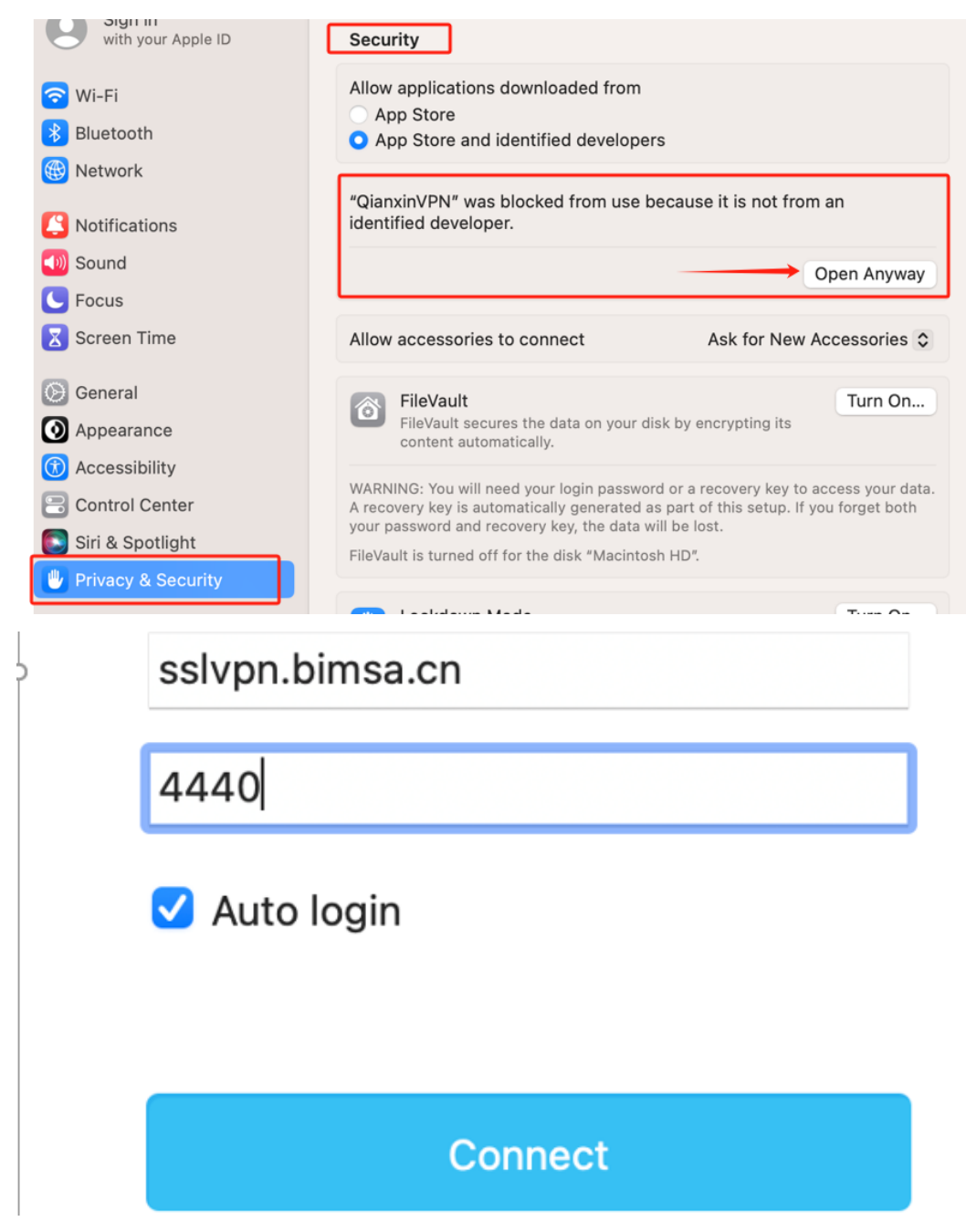

In the authentication section, select **BIMSA** and login using your LDAP account and password (Your LDAP account is the email address and password used to connect to the **eduroam** network); If you are a student, choose Local Authentication, use your registered mobile number with the default password 11qqQQQQ, and update your password after logging in.

| BIMSA | $\sim$ |  |
|-------|--------|--|
| 本地认证  |        |  |
| BIMSA |        |  |
| ****  |        |  |

| 本地认证  | $\sim$ |
|-------|--------|
| 15010 |        |
| ***** |        |

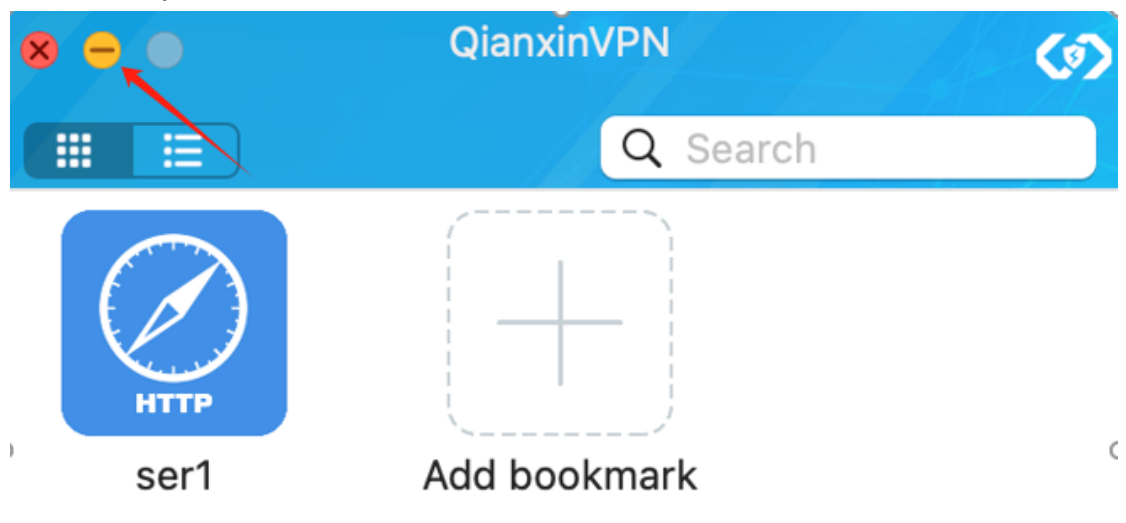

You can see your access resources and minimize VPN clients;

## 4.Accessing your resources

After minimizing the VPN client, you can directly access your resources in the browser or terminal software, such as Chrome 、SecureCRT;

| ▲ 不安全 | equest=zabbix.php%3Faction%3Ddashboard.view%26c | lashboardid%3D1                       |
|-------|-------------------------------------------------|---------------------------------------|
|       |                                                 |                                       |
|       |                                                 |                                       |
|       |                                                 |                                       |
|       |                                                 | ZABBIX                                |
|       |                                                 | 用户名称                                  |
|       |                                                 | · · · · · · · · · · · · · · · · · · · |
|       |                                                 |                                       |
|       |                                                 | ✔ 30天内记住我                             |
|       |                                                 | 登录                                    |
|       |                                                 |                                       |
|       |                                                 | 辩道 · 文持                               |
|       |                                                 |                                       |
|       | 该同导将帮助您创建用于连                                    | 接到远程服务器的新会话。                          |
|       | (空相)(キー) (上力) 米田崎均安長)                           |                                       |
|       | 恣思建立什么尖型的连接!                                    |                                       |

 $\sim$ 

协议(P): SSH2

| SecureCRT                                             |  |
|-------------------------------------------------------|--|
| 文件(E) 编辑(E) 视图(V) 选项(Q) 传输(E) 脚本(S) 工具(L) 窗口(W) 帮助(H) |  |
| • チロン 輸入主机 <alt+r> 🖸 🗂 🎁 🖨 🛱 🖬 🎖 📾</alt+r>            |  |
| ₩ <b>SW-HJ-A15-B</b> ×                                |  |
| <pre>************************************</pre>       |  |

Email us at <u>itsupport@bimsa.cn</u> with any suggestions or questions. Thanks for your support!